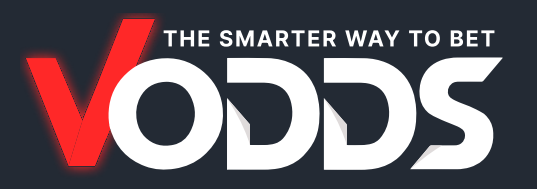

# **EMAIL WHITELISTING INSTRUCTIONS**

Whitelisting ensures that your email client or ISP (Gmail, Yahoo, Outlook, etc.) recognizes emails from **vodds.com** as legitimate and not spam. To whitelist our emails, follow the steps below based on your email provider.

We recommend you whitelist our most commonly used addresses:

Claudia@vodds.com

## **ALL EMAIL CLIENTS**

First, check your spam or junk folder and mark any emails from **vodds.com** as **Not Spam** or **Not Junk**. This helps your email program recognize these as safe.

# **MICROSOFT OUTLOOK**

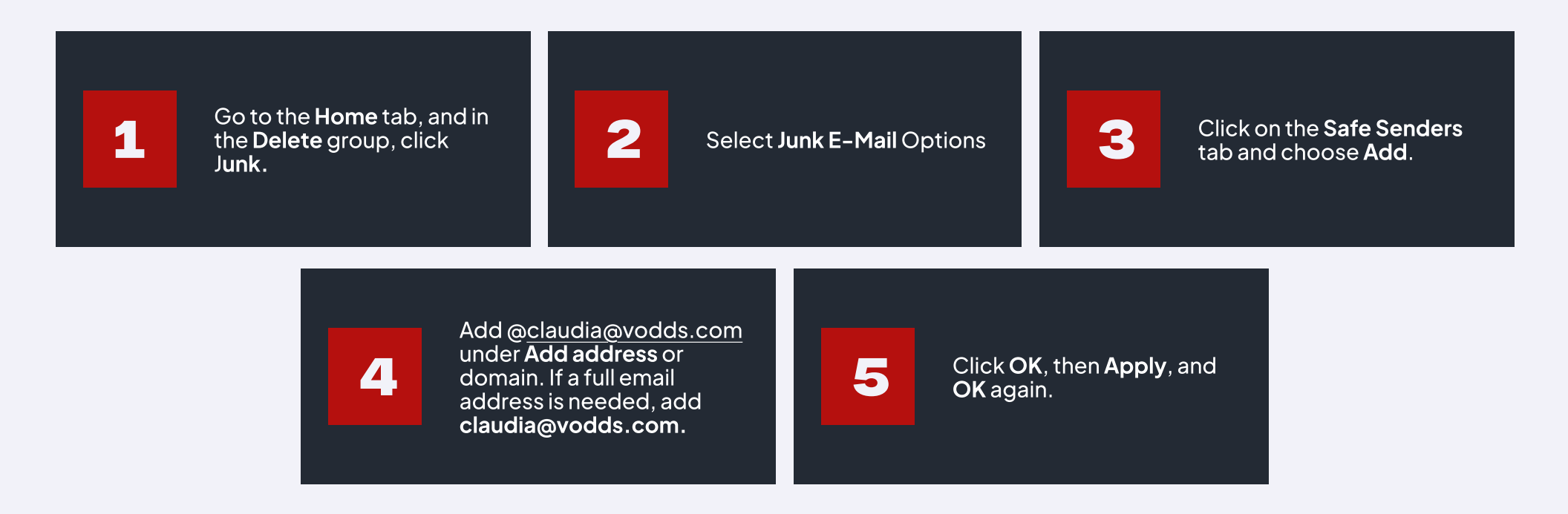

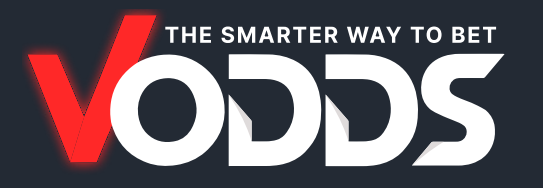

#### GMAIL

1

Open an email from @claudia@vodds.com

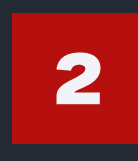

Click on the vertical ellipses (three dots) next to the **Reply** button.

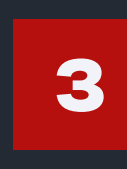

Select **Add to Contacts List** to whitelist the sender.

#### **YAHOO! SPAM PREVENTION**

1

If you find email from vodds.com in your Yahoo! bulk folder, open the email and click Not Spam.

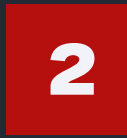

If you find mail from vodds.com in your **Blocked Addresses** list, select the email and click **Remove Block**.

## **YAHOO! EMAIL WHITELISTING**

1

Open **Yahoo! Mail** and click on **Mail Options** in the upper corner.

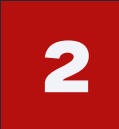

Select **Filters** in the bottom left corner.

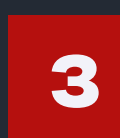

On the **Filters** page, click **Add**.

4

Select the **From header** rule, then add **contains** and **vodds.com** to match all mail from vodds.com.

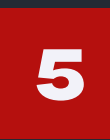

Click the **Choose Folder** pull-down menu and select **Inbox**.

6

Click Add Filter.